<u>Clearwater Systems</u>

# ClearOnline

## **DDE/OPC-Client**

zur automatischen Übernahme von Prozessdaten in das Betriebstagebuch Version 7.14 vom 24.10.2010

## ClearDDE

## DDE/OPC-Client zur automatischen Übernahme von Betriebsdaten

## Inhaltsverzeichnis

|              |                                                            | Seite |
|--------------|------------------------------------------------------------|-------|
| 1. Al        | lgemeines                                                  |       |
| 1.1.         | Schritte für die Übergabe an das Betriebstagebuch          |       |
| 2. W         | ichtige Schritte vor dem Start des DDE-Transfers           | 5     |
| 2.1.         | Parameter für die Online-Erfassung einstellen              |       |
| 2.2.         | CLEARGETSERVER.INI überprüfen                              | 6     |
| 2.3.         | CLEARGET-Datenserver starten                               | 6     |
| 2.4.         | DDE-Client Programm starten                                | 6     |
| 2.5.         | DDE-Client über die DDE-Wache starten                      | 6     |
| 3. Pr        | ogrammaufruf                                               | 7     |
| 3.1.         | Start als DDE-Client                                       |       |
| 3.2.         | Start als OPC-Client                                       | 9     |
| <b>4.</b> Gi | undeinstellungen für den DDE-Transfer                      |       |
| 4.1.         | DDE-Server und Topic einstellen                            |       |
| 4.2.         | Anzahl der DDE-Parameter einstellen                        |       |
| 4.3.         | Messintervall und Puffergröße einstellen                   |       |
| 4.4.         | Intervall für den gleitenden Mittelwert einstellen         |       |
| 4.5.         | Trennzeichen im DDE-String                                 |       |
| 4.6.         | Automatisch starten                                        |       |
| 4.7.         | DDE-Rohdaten speichern                                     |       |
| 4.8.         | Ausdruck                                                   |       |
| 4.9.         | Tageswechsel                                               |       |
| 5. Aı        | ıswahl der Prozessdaten                                    |       |
| 5.1.         | Item und Itemname                                          |       |
| 5.2.         | Messwert-Typ                                               |       |
| 5.3.         | Grafik anzeigen                                            |       |
| 5.4.         | Grenzwerte                                                 |       |
| 5.5.         | Integralmessung zur Erfassung von Summen                   |       |
| 5.6.         | Mehrfache Ubergabe eines DDE-Parameters                    |       |
| 5.7.         | Gleitender Mittelwert                                      |       |
| 5.8.         | Differenzen-Summe, Umrechnung und Zeitrahmen               |       |
| 6. Bi        | ndung der DDE-Werte an die Tagebuch-Parameter              |       |
| 6.1.         | Betriebszeiten übergeben                                   |       |
| 6.2.         | Summen (Integral) übergeben                                |       |
| 7. Aı        | nzeige der Messwerte                                       |       |
| 8. Ve        | erbrauchs - und Leistungsmessung                           |       |
| 8.1.         | Pseudo DDE-Items für die Datenerfassung erzeugen           |       |
| 8.2.         | Differenzbildung und Zeitrahmen einstellen                 |       |
| 8.2          | 2.1 Mehrfache Initialisierung                              |       |
| 8.2          | 2.2 Umrechnung der Differenzen-Summe                       |       |
| 8.3.         | Spiegelung und Zeitbezug einstellen                        |       |
| 8.4.         | Deaktivieren nicht mehr benutzter DDE-Items                |       |
| 9. Ze        | itgesteuerte Übergabe zum Tagebuch                         |       |
| 10.          | Wichtige Hinweise zu den Messmethoden                      |       |
| 10.1.        | Integralmessung                                            |       |
| 10.2.        | Gleitender Mittelwert                                      |       |
| 10.3.        | Differenzbildung                                           |       |
| 10.4.        | Unterbrechung des Programms                                |       |
| 10.5.        | Reinenfolge bei der Umrechnung der DDE-Strings in Meßwerte |       |
| 10.6.        | Programmiertechnische Umsetzung                            |       |

| 11.  | Das Summenfenster für Integral und gleitenden Mittelwert | 22 |
|------|----------------------------------------------------------|----|
| 12.  | Wartung vom Messaufnehmern                               | 23 |
| 12.1 | . Minimum/Maximum neu setzen                             | 23 |
| 13.  | Fortlaufende Zählerstände                                | 24 |
| 14.  | Messung von Betriebszeiten                               | 24 |
| 14.1 | . Maximale Ausschaltzeiten                               | 24 |
| 15.  | Kalibrierung der Messwerte                               | 25 |
| 16.  | Fremdwasserberechnung                                    | 25 |
| 16.1 | . Manueller Test                                         | 25 |
| 17.  | Neustart bei Abbruch der Kommunikation zum OPC-Server    | 27 |
| 17.1 | . Notwendige Einstellungen in der CLEARDDE.INI           | 28 |
| 17.2 | . Überprüfung                                            | 28 |
| 18.  | 15-Minuten Minima/Maxima                                 | 29 |
| 19.  | Umrechnung vom Messwerten über Tabellen                  | 30 |
| 20.  | Wichtige Dateien                                         | 31 |
| 20.1 | . Die Datei CLEARDDE.INI                                 | 31 |
| 20   | 0.1.1 Standardeinträge                                   | 31 |
| 20   | 0.1.2 Neue Einträge für erweiterte Funktionen            | 33 |
| 20   | 0.1.3 Tabellenberechnung                                 | 33 |
| 20   | 0.1.4 Fremdwasserberechnung                              | 33 |

## 1. Allgemeines

CLEARDDE wird zusammen mit der Online-Version des Betriebstagebuches CLEARGET eingesetzt, um Meßwerte von einem DDE-oder OPC-Server zu übernehmen, zu verarbeiten und an das Betriebstagebuch sowie die Echtzeit-Grafikanzeige weiterzuleiten.

#### 1.1. Schritte für die Übergabe an das Betriebstagebuch

- CLEARGET-Arbeitsprogramm (Betriebstagebuch) beenden.
- CLEARGET-Datenserver beenden.
- CLEARSET starten. (BTB-Parameter bearbeiten) und Online-Werte definieren (siehe 2.1). Dabei darauf achten, alle benötigten Größen (Min, Max, Summe, Anzahl) zu definieren. Beispiel für pH : ph-Zulauf Min. pH-Zulauf Max. pH-Zulauf Mit.
- CLEARGET-Datenserver starten. Dabei wird die Datei ONLINE.CLW in das DDE-Verzeichnis geschrieben (s. 2.3).
- CLEARDDE starten. Evtl. vor dem Start die Datei var.ini erzeugen (siehe )

## 2. Wichtige Schritte vor dem Start des DDE-Transfers

#### 2.1. Parameter für die Online-Erfassung einstellen

Bevor CLEARDDE Daten an das Tagebuch liefern kann, muß CLEARGET so konfiguriert sein, daß freie Plätze für Online-Werte im Tagebuch vorhanden sind. Die Markierung von Tagebuch-Parametern als Online-Wert erfolgt mit dem Programm CLEARSET32.EXE über das Windows -Menü

#### Start

| gramme           |                  |            |            |                     |
|------------------|------------------|------------|------------|---------------------|
| Clearwa          | ter              |            |            |                     |
| Da               | itenserver       |            | •.         |                     |
|                  | BTB-Parame       | eter bearb | eiten      |                     |
|                  |                  |            |            |                     |
| Werte bearbeiten |                  |            |            |                     |
|                  | Redoxpotential M | lin.       |            |                     |
| Einheit          | -                |            | 🗆 Gesc     | hützt 🔽 Online-Wert |
| Abkürz.1         | Redoxp.          |            |            |                     |
| Abkürz.2         | Min.             |            | Stellen    |                     |
| Abkürz.3         | O2/Redox         |            | Ge         | esamt <sup>8</sup>  |
| Abkürz.4         |                  |            |            |                     |
| Formel           |                  |            | Nachko     | omma 1              |
|                  |                  |            |            |                     |
| Statistik        |                  |            |            |                     |
| Minimum          |                  | 🔽 Wert in  | nmer berec | hnen                |
|                  | n                | Eingabeo   | renzen     | Warngrenzen         |
|                  |                  |            | -          |                     |
|                  |                  | Max. 10    | 00000      | Max. 1000000        |
|                  | t                |            |            |                     |
|                  | ,<br>roitungon   | Min10      | JUU        | Min. 0              |
| - Ocheraci       | renungen         |            |            |                     |
|                  |                  |            |            |                     |
| <b>A</b>         | Liste            | 😮 Abbre    | chen       | h Übernehmen        |
|                  |                  |            |            |                     |

#### 2.2. CLEARGETSERVER.INI überprüfen

Die Datei CLEARGETSERVER.INI muß folgende Einträge erhalten :

[ONLINE] Verzeichnis=C:\CLEARGET SERVER\DDE

Intervall=60

Damit wird alle *<Intervall>* Sekunden auf *<Verzeichnis>* zugegriffen, um aktuelle Werte abzuholen (CLEARDDE wird standardmäßig in C:\CLEARGET\_SERVER\DDE installiert).

#### 2.3. CLEARGET-Datenserver starten

Damit CLEARDDE auch von den Online-Werten erfährt, muß der Datenserver (CLEARGETSERVER.EXE) einmal gestartet werden, <u>bevor</u> CLEARDDE aufgerufen wird. Dabei wird die Datei ONLINE.CLW geschrieben, die beispielsweise so aussieht :

Anzahl der Online-Werte 6 27 Index des ersten Wertes pH-Biologie Min. Name des ersten Wertes 28 pH-Biologie Max. 10 Redoxpotential Min. 11 Redoxpotential Max. 75 Strom Niedertarif 76 Index des letzten Wertes Strom Hochtarif Name des letzten Wertes

Überprüfen Sie, ob die Datei ONLINE.CLW in das Online-Verzeichnis (siehe 2.2) geschrieben wurde (Datum/Uhrzeit, Online-Parameter)

#### 2.4. DDE-Client Programm starten

Starten Sie den Client (siehe 3) und nehmen Sie die Grundeinstellungen für den DDE-Transfer vor (siehe 0,5,6)

Der Client kann auf einem PC mehrfach gestartet werden. Allerdings müssen die Programme in unterschiedlichen Verzeichnissen arbeiten. CLEARDDE fragt beim Start ab, ob ein Prozess gleichen Namens (Mutex) bereits läuft und ob die Datei *\$dde\_activ* im Arbeitsverzeichnis vorhanden ist. Ist beides der Fall, wird der Programmstart sofort abgebrochen (s. Log-Datei: \_DDE\_OPC\_LOGALL.TXT). Ist nur die Datei *\$dde\_activ* vorhanden, kann davon ausgegangen werden, dass der Rechner neu gestartet wurde, ohne dass CLEARDDE.EXE vorher sauber beendet wurde. Ist nur der Mutex vorhanden (gleichnamiger Prozess), ist der Sonderfall konfiguriert, dass mehrere Clients in zwei unterschiedlichen Verzeichnissen laufen.

#### 2.5. DDE-Client über die DDE-Wache starten

Das Programm *DDE-Wache.exe* sorgt dafür, dass CLEARDDE nach einem versehentlichen Beenden oder beim Neustart des Rechners wieder gestartet wird. Das passiert zeitverzögert (ca. 2 Min.), so dass der OPC/DDE-Server auch genügend Zeit hat, sich zu initialisieren. Deshalb sollte die DDE-Wache immer im Autostart-Ordner des Rechners eingetragen sein. Die DDE-Wache muss sich im gleichen Verzeichnis wie CLEARDDE befinden.

Hinweis: CLEARDDE sollte nicht im Autostart eingetragen werden.

Die Datei DDE-WACHE.INI enthält folgende Einstellungen: [Einstellungen] Timer-Sek=20 Überwachen=CLEARDDE.EXE Ping-Test=0 Ping-IP=127.0.0.1

Die Einstellungen (Name des überwachten Programms, Ping) können mit einem Editor geändert werden.

## **3.** Programmaufruf

Starten Sie CLEARDDE.EXE bzw. CLEAR\_ONLINE.EXE über das Windows-Menü

#### Start

#### Programme Clearwater

Datenserver

Online-Prozessdatenübernahme

Normalerweise wird das Programm jedoch so konfiguriert, daß es bei einem Neustart des Rechners automatisch gestartet wird (siehe 0)

Eventuell erscheint nun folgende Meldung :

| Clearwater DDE-Client                                                                          |
|------------------------------------------------------------------------------------------------|
| Neue Tagebuch-Parameter gefunden. Sie müssen<br>die Tagebuch-Schnittstelle neu konfigurieren ! |
| <u> </u>                                                                                       |

Starten Sie in diesem Fall den Client noch nicht, sondern konfigurieren Sie nach der Überprüfung des DDE-Items die Bindung an das Tagebuch, damit die gemessenen Werte an die richtigen Stellen im Betriebstagebuch geschrieben werden.

#### **3.1.** Start als DDE-Client

Das Hauptfenster hat eine Menüleiste zum Einstellen der Optionen und Schaltflächen zum Starten und Stoppen des Clients. Bei Verwendung als OPC-Client kann in Netzwerken auch des Hostname des OPC-Servers eingetragen werden.

| 🔀 Clearwater Online DDE-Client - Version 7.09 📃 🗖 🔀                                                                                                    |                                                                                                    |                                   |                                 |                    |  |  |
|----------------------------------------------------------------------------------------------------|----------------------------------------------------------------------------------------------------|-----------------------------------|---------------------------------|--------------------|--|--|
| Info Einstellungen <u>D</u> aten <u>P</u> rotokoll P <u>r</u> ogramm                                                                                                    |                                                                                                    |                                   |                                 |                    |  |  |
| Beneficial Status Beneficial Status Beneficia Status Beneficial Status Beneficia Status Beneficia Stat | Status         Host           DDE nicht gestartet         Host                                            |                                   |                                 |                    |  |  |
|                                                                                                    |                                                                                                    |                                   | 🕩 DD                            | E starten          |  |  |
| Letzte Daten um : 00:00:00                                                                                                    |                                                                                                    |                                   | E stoppen                       |                    |  |  |
| ltem                                                                                                    | Value                                                                                                    | Quality                           | Timestamp                       |                    |  |  |
| i1000                                                                                                    |                                                                                                    |                                   |                                 |                    |  |  |
| i1010                                                                                                    |                                                                                                    |                                   |                                 | _                  |  |  |
| 11020                                                                                                    |                                                                                                    |                                   |                                 | <u>×</u>           |  |  |
| 14.Jul.10, 13:53:27 > Neustart                                                                                                    |                                                                                                    |                                   |                                 |                    |  |  |
| 14.Jul.10, 13                                                                                                    | 14.Jul.10, 13:53:27 > DDE Initialisiert.<br>14.Jul 10, 13:53:27 > Sniegelsummen-Offsets neu initialisiert |                                   |                                 |                    |  |  |
| 14.Jul.10, 13:53:27 > Fremdwasserberechnung: Geschätzter Nach                                                                                                    |                                                                                                    |                                   |                                 | ätzter Nach        |  |  |
| 14.Jul.10, 13                                                                                                    | :53:27 > [DDE<br>-53:27 > [DDE                                                                            | ] DetailLog=1                     | (eingeschaltet                  | ).                 |  |  |
| 14.Jul 10, 13                                                                                                    | :53:27 > [UUE<br>:53:27 > [DDE                                                                            | : j DebugLog=0<br>1 Tahellel og=0 | (ausgeschalt)<br>1 (ausgeschalt | er).<br>tet)       |  |  |
| 14.Jul.10, 13                                                                                                    | :53:27 > Tabe                                                                                             | llenberechnung                    | a für Item 8 ak                 | tiviert. Tabe      |  |  |
| 14.Jul.10, 13                                                                                                    | :53:27 > Es w                                                                                             | urden 12 Wert                     | epaare gelese                   | n.                 |  |  |
| 14.Jul.10, 13                                                                                                    | :53:27 > Eichl                                                                                            | konstanten wei                    | rden aus Sekt                   | ion [Item_x        |  |  |
| 14.Jul.10, 13                                                                                                    | :53:27 > Item_<br>:53:27 > Item                                                                           | _1 / U2:Min/N<br>-2 / Dodoy:Mi    | 1ax⊢orUser =<br>in/MaxEarLea    | U/15<br>r — 1000/1 |  |  |
| 14.Jul.10, 13                                                                                                    | :53:27 > item_<br>:53:27 > item                                                                           | _27 Red0x : Min<br>3 / pH : Min/N | 1axForUser = 3                  | 2/14               |  |  |
|                                                                                                    |                                                                                                    |                                   |                                 |                    |  |  |
|                                                                                                    |                                                                                                    |                                   |                                 | <u> </u>           |  |  |

In diesem Beispiel wurde die OPC-Datenerfassung bereits gestartet.

**Hinweis** : Das Programm kann nur beendet werden, wenn der Client gestoppt ist. Auch die Einstellungen lassen sich nur bei gestoppten Client ändern.

Achtung : Es empfiehlt sich, nach Änderungen CLEARDDE zu beenden und neu zu starten, selbst wenn das Programm nicht explizit darauf aufmerksam macht.

#### **3.2.** Start als OPC-Client

Bei Verwendung einer OPC-Client Lizenz sieht das Startfenster so aus:

| Z Clearwate                                                                                                    | r Online OPC                                                                                                    | -Client - Vers                                                                                                    | ion 7.09                                                                                             |                             |                              |                                       |
|----------------------------------------------------------------------------------------------------|----------------------------------------------------------------------------------------------------|----------------------------------------------------------------------------------------------------|----------------------------------------------------------------------------------------------------|-----------------------------|------------------------------|---------------------------------------|
| <u>I</u> nfo <u>E</u> instellur                                                                                     | igen <u>D</u> aten <u>P</u> r                                                                                           | otokoll P <u>r</u> ogram                                                                                                    | nn                                                                                                   |                             |                              |                                       |
| Status Host                                                                                                    |                                                                                                    | Host OPC starter                                                                                                    | n                                                                                                    |                             |                              |                                       |
| ltem                                                                                                    | Value                                                                                                    | Quality                                                                                                    | Timestamp                                                                                            |                             |                              |                                       |
| i1000<br>i1100<br>gespiegelt                                                                                        | 2169<br>12                                                                                                    | Good limi<br>Good limi                                                                                                    | 11:59:34<br>11:59:38                                                                                 |                             |                              |                                       |
| 14.Jul.10, 13<br>14.Jul.10, 13<br>14.Jul.10, 13<br>14.Jul.10, 13<br>14.Jul.10, 13<br>14.Jul.10, 13<br>14.Jul.10, 13 | :58:44 > Initial<br>:58:44 > pH-Zi<br>:58:44 > Temp<br>:58:44 > 2 We<br>:58:44 > 1 We<br>:58:44 > OPC<br>:58:44 > Prote | isierung beim<br>ulauf[]: Grenzv<br>b.Zulauf[l/s]: G<br>erte werden übe<br>erte werden ges<br>_tot-Zeit in Sel<br>skollausdruck e | Start<br>werte = 0,00 / !<br>Grenzwerte = 0<br>ertragen.<br>spiegelt.<br>kunden: 30<br>eingeschaltet | 99999 ,00<br>,01 / 99999 ,( | 00                           | ~                                     |
| 14.Jul.10, 13<br>14.Jul.10, 13<br>14.Jul.10, 13<br>14.Jul.10, 13<br>14.Jul.10, 13                                   | :58:44 > Geär<br>:58:44 > M15-<br>:58:44 > Verb<br>:58:44 > OPC<br>:58:44 > OPC                                         | iderte Tageswo<br>Puffer = 6 Wei<br>unden mit OP(<br>Gruppe verbur<br>Datenerfassur                                               | echsel-Initialisi<br>rte.<br>C-Server mySe<br>nden<br>ng gestartet.                                  | erung um 00<br>rv.TClearOP  | :15:00<br>CServer.1 auf Host | · · · · · · · · · · · · · · · · · · · |
| <                                                                                                    |                                                                                                    |                                                                                                    |                                                                                                    |                             |                              | >                                     |

In diesem Beispiel wurde die OPC-Datenerfassung bereits gestartet.

#### Host:

In Netzwerken muss auch des Hostname des OPC-Servers eingetragen werden, wenn er sich nicht auf dem gleichen PC wie der OPC-Client befindet.

#### Item, Value, Quality, Timestamp:

Im mittleren Teil des Fenster sind die OPC-Items mit ihren aktuellen Werten sichtbar. Man hat damit sofort eine Kontrolle, ob und wann Werte vom OPC-Server übermittelt werden.

## 4. Grundeinstellungen für den DDE-Transfer

Alle Einstellungen sind auch direkt über die Datei CLEARDDE.INI einstellbar.

| Einstellungen (Datenerfassung)                                                               |                                                                                                    |
|----------------------------------------------------------------------------------------------|----------------------------------------------------------------------------------------------------|
| DDE-Datenquelle       Service     DDE-Server       Topic     ServerSimulation                | Optionen         DDE-Rohdaten speichern       ✓ ClearView       Ausdruck         Automatisch starten       ✓ Clearget       Drucker                                                                        |
| ttems 11 🚖<br>Permanente Verbindung<br>(INTECH Aqualogic)<br>Manuelle Verbindung<br>(AQASYS) | Mess-Intervall : 3 Minute(n)<br>Puffergrösse : 4 Intervalle<br>Skalierung der Prozessvariablen aus > var.ini < ermitteln                                                                                   |
| Begrenzer im DDE-String<br>ASCII codes<br>Prefix Suffix<br>13 13<br>10 10                    | Gleitender Mittelwert         Puffergrösse :       60 🔹 x Intervall :       10 🔹 Sek.         Initialisierung (Tageswechsel)         Initialisierung (Tageswechsel)         Initialisierung (Tageswechsel) |
| ,                                                                                            | Speichern 🖉 Abbrechen                                                                                                    |

#### 4.1. DDE-Server und Topic einstellen

Zum Test der DDE-Schnittstelle wird ein DDE-Testserver (DDE-SERVER.EXE) mitgeliefert und der Bereich <Datenquelle> ist nach der Installation auf den Testserver eingestellt. Diese Einstellung (Service und Topic) muß allerdings auf den Aqualogic-Server eingestellt werden.

#### 4.2. Anzahl der DDE-Parameter einstellen

Erhöhen oder verringern Sie einfach die Anzahl über den Eintrag <Items> im Bereich <Datenquelle>. Falls Sie die Anzahl der Parameter erhöhen, müssen Sie danach die neuen Einträge bearbeiten (siehe 5). Zugehöriger Eintrag in CLEARGET.INI (siehe 20.1):

[DDE] Itemcount=x

| Clearwater DDE-Client                                                                                    |
|----------------------------------------------------------------------------------------------------|
| Bitte ändern Sie NACH dem Neustart noch<br>die Itemnamen im Fenster <dde-werte _grafik=""> !</dde-werte> |
| ОК                                                                                                    |

## 4.3. Messintervall und Puffergröße einstellen

Die Puffergröße ist nur dann relevant, wenn man Werte in kurzen Zeitabständen messen will und Daten erst nach dem Füllen des Puffers an das Tagebuch oder die Echtzeitanzeige übergibt, um die Anzahl der Zugriffe auf die Festplatte zu verringern.

## 4.4. Intervall für den gleitenden Mittelwert einstellen

Zur Berechnung des gleitenden Mittelwerts müssen erst einmal Messwerte gespeichert werden, aus denen dann der gleitende Mittelwert berechnet wird. Im Beispiel (Puffergröße 360 Werte, Intervall 10 Sekunden) wird der Mittelwert über einen Zeitraum von einer Stunde (360x10 Sek. = 60 Min.) gebildet.

Die diskreten Werte werden (abhängig vom ausgewählten Intervall) in einem Ringpuffer gespeichert. Der Mittelwert wird erst berechnet, wenn der Puffer gefüllt ist.

## 4.5. Trennzeichen im DDE-String

Trennzeichen werden im Bereich <Begrenzer im DDE-String> in der Liste <Prefix> eingetragen. Den Abschluss des DDE-Strings muss die Zeichenfolge in der Liste <Suffix> bilden. Beispiel für ein DDE-String in ASCII :

"01<CR><LF>TEST<CR><LF>99<CR><LF>"

<CR><LF> wird durch den Prefix "13 10" präsentiert.

Der Prefix/Suffix wird in den Dateien PREFIX.TXT und SUFFIX.TXT gespeichert.

## 4.6. Automatisch starten

Um nach einem Neustart des Rechners keine Daten zu verlieren, sollte der DDE-Client den Transfer automatisch starten. Auch nach einer Störung des DDE-Servers versucht der Client, die Verbindung wieder aufzubauen. Achtung : Der Client selbst (CLEARDDE.EXE) sollte nicht über die Autostart-Funktion des Betriebssystems gestartet werden, sondern die DDE-Wache, die ihrerseits im Autostart eingetragen wird.

## 4.7. DDE-Rohdaten speichern

Diese Funktion ist nur für Diagnose-Zwecke vorhanden und sollte nicht aktiviert werden.

## 4.8. Ausdruck

Das Tagesprotokoll (Statistik) aller DDE-Parameter wird automatisch um Mitternacht gedruckt. Der Druck ist aber auch manuell über das Protokoll-Fenster anwählbar.

## 4.9. Tageswechsel

Normalerweise findet der Tageswechsel um 0 Uhr statt. Alle statistischen Größen werden zurückgesetzt. Falls eine Übergabe an das Tagebuch stattfindet, wird eine neue CLI-Datei erzeugt (Name entspricht dem Datum im Tagebuch)

Ist dagegen ein anderer Zeitpunkt aktiviert, findet das Rücksetzen erst zu diesem Zeitpunkt statt. Im o.g. Beispiel werden alle Werte erst ab 8:00 zurückgesetzt. Auch die Tagebuchwerte werden erst dann in den nächsten Datensatz (aktuelles Datum) geschrieben.

## 5. Auswahl der Prozessdaten

| ZDDE-Werte von INTECH A                                                                                     | Aqualogic                                                                                                    |                                                                                                    |                                                                                                    |
|----------------------------------------------------------------------------------------------------|----------------------------------------------------------------------------------------------------|----------------------------------------------------------------------------------------------------|----------------------------------------------------------------------------------------------------|
| O2<br>Redox<br>pH<br>Temperatur<br>Pumpe<br>Lüfter<br>Zulauf<br>Ablauf<br><b>Stromverbrauch</b><br>Leistung | Stromverbrauch<br>ttem [1130<br>ttemname Stromverbrauch<br>Spiegelung<br>Wert übernehmen von<br>Vert übernehmen von                              | Typ<br>analog C digital<br>Einheit KWh<br>Grenzwerte<br>Oben 100000,00<br>Unten 0,00<br>Unten 0,00 | Eichparameter<br>Steigung M 1,000000000<br>Teiler D 1<br>Abschnitt T 0,000000000<br>Grafik anzeigen<br>I bezogen auf Null<br>I bezogen auf Minimum |
|                                                                                                    | Integral-Messung         Schwellwert :       0.01         ✓       Differenzen-Summe         Summe       Teiler         umrechnen :       Einheit | Faktor     1       Teiler     1       Zeitrahmen     I       Imitialisierung um     I              | Zeitbezug                                                                                                    |
|                                                                                                    | Gleitender Mittelwert                                                                                                    | An Tagen<br>VVVV<br>Mo Di Mi Do Fr Sa So                                                           | um 05:00:00<br>und 22:00:00 Uhr                                                                                                    |

Falls in einem der Felder ein Eintrag geändert wird, erscheinen automatisch die Schaltflächen zum Speichern der Änderungen oder zum Abbrechen. Solange die Schaltflächen sichtbar sind, kann kein anderer Parameter ausgewählt werden.

Wurde die Anzahl der DDE-Parameter erhöht (siehe 4.2), so erscheinen in der linken Listbox Einträge mit dem Namen "undefiniert".

#### 5.1. Item und Itemname

- Sie müssen dem Eintrag "undefiniert" dann mindestens ein
- Item (DDE-Bezeichner, bekannt beim DDE-Server)
- und einen
- Itemnamen (frei wählbar)

```
zuordnen.
```

Der Itemname wird als neuer Eintrag "[*itemname*]" mit den Parametern Steigung "M=x" und Abschnitt "T=y" in der Datei EICH.INI gespeichert.

#### 5.2. Messwert-Typ

Es wird zwischen analogen (z.B. pH-Wert) und digitalen (z.B. Pumpe ein/aus) Messgrößen unterschieden. Für digitale Werte können die üblichen statistischen Größen nicht berechnet werden. Stattdessen wird die Laufzeit in Stunden/Tag in der Tabelle (Zeile "Anzahl") angezeigt.

#### 5.3. Grafik anzeigen

Diese Auswahl bezieht sich auf die Darstellung in der Prozeßdatenanzeige CLEARVIEW. Die Einstellung wird in die AQH-Datei übernommen. Mehr Information finden Sie im Handbuch für die Prozeßdatenanzeige.

### 5.4. Grenzwerte

Über-oder unterschreitet ein Meßwert die Grenzen, so wird er nicht in den statistischen Berechnungen (Min., Max, Mit., Sum.) berücksichtigt.

#### 5.5. Integralmessung zur Erfassung von Summen

Die Integralmessung wird für Meßgrößen angewandt, bei denen diskrete Werte im gewählten Intervall (z.B aller drei Minuten) nicht ausreichen, um die gewünschte Genauigkeit zu erreichen

Bei der Integralmessung (Fläche unter der Kurve) wird der vorherige Messwert mit der Zeit (in Sekunden) multipliziert, die bis zum aktuellen Messwert vergangen ist und dann aufsummiert. Dieser Wert kann auch an das Tagebuch übergeben werden (siehe 6.2).

Die Integralmessung ist <u>unabhängig</u> vom gewählten Messintervall (siehe 0) und reagiert nur auf Änderungen der Messgröße, sobald sie vom Server übertragen wird. Die Genauigkeit ist daher abhängig vom Abfrage-Intervall des DDE-Servers.

Die Summe wird durch Multiplikation der Messgröße (z.B. Zulauf in l/s) mit der Zeitdifferenz (in Sekunden) gebildet. Ist z.B. die Meßgröße 20 [l/s] 5,3 Sekunden vorhanden, ergibt sich eine Zulaufmenge von 106 Litern

| Zulauf [l/s] | Zeitpunkt [h:m:s] | Zeitdifferenz [s] | Zulaufsumme [l/Tag] |
|--------------|-------------------|-------------------|---------------------|
| 5            | 08:20:03          | 0                 | 0                   |
| 22           | 08:20:05          | 2                 | 10                  |
| 18           | 08:20:12          | 7                 | 154                 |
| 23           | 08:20:20          | 8                 | 298                 |
| 12           | 08:21:05          | 45                | 1333                |

| Daismial | f:: | 7. loufmagain a |   |
|----------|-----|-----------------|---|
| Deispier | IUI | Zulaunnessung   | • |

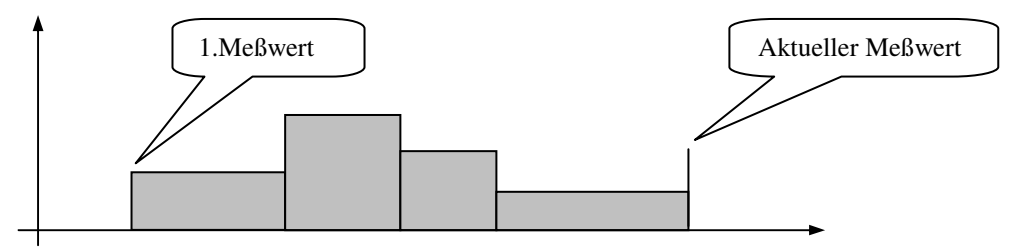

Die Fläche entspricht der Zulaufsumme [1], die Einzelwerte dem Zulaufwert [1/s] zum Meßzeitpunkt.

## 5.6. Mehrfache Übergabe eines DDE-Parameters

Ein DDE-Item darf <u>nur einem</u> Itemnamen zugeordnet werden. Die mehrfache Erfassung des gleichen DDE-Parameters ist nicht möglich. Sonst wird im Hauptfenster die Fehlermeldung

Advise Item x : DDE-Fehler \$00004009

ausgegeben.

Sollte eine mehrfache Erfassung notwendig sein, muß der Wert gespiegelt (siehe 8.1) werden.

## 5.7. Gleitender Mittelwert

Der gleitende Mittelwert muß bei Meßgrößen gebildet werden, die nicht kontinuierlich vorhanden sind (z.B. Zulaufsteuerung über Hebepumpen). Beachten Sie hierzu Kapitel 4.4 und 11.

#### 5.8. Differenzen-Summe, Umrechnung und Zeitrahmen

Lesen Sie bitte hierzu das Kapitel 8.

Die Zeitpunkte werden über die Schaltfläche <Zeiten eingeben>. Falls die Option <Zeitrahmen> benutzt wird, müssen mindestens zwei Zeiten angegeben werden.

**Wichtig** : Alle Werte, die zusätzlich in einer anderen Einheit dargestellt oder im Laufe eines Tages <u>mehrfach</u> zurückgesetzt werden sollen, müssen <u>gespiegelt</u> werden.

Für ungespiegelte Items werden nicht mehr als zwei Zeiten berücksichtigt.

## 6. Bindung der DDE-Werte an die Tagebuch-Parameter

Im Tagebuch müssen Plätze für die Speicherung der Prozessdaten reserviert werden. CLEARGET übergibt die Liste der Speicherplätze in der Datei ONLINE.CLW und erwartet die Prozessdaten in der Datei JJJJJMMTT.CLI.

(JJJJ=Jahr,MM=Monat,TT=Tag,z.B. 20001123.CLI = Daten vom 23.November 2000)

| Einstellungen zur Datenüberg                                                                                                    | abe an das Tagebuch                                                                                                    |
|----------------------------------------------------------------------------------------------------|----------------------------------------------------------------------------------------------------|
| Reservierte Plätze im Tagebuch                                                                                                    |                                                                                                    |
| pH-Min                                                                                                    | pn-wax                                                                                                    |
| pH-Max<br>Redox-Min<br>Redox-Max<br>Betrieb Pumpe<br>Sauerstoff Min.<br>Sauerstoff Max.<br>Betrieb Lüfter<br>Zulauf Min.<br>Zulauf Max.<br>Stromverbrauch HT<br>Stromverbrauch NT<br>Leistung<br>Ablauf | Tagebuch-Index:       17         DDE-Item:       pH       Ito20         Übergabe von       Ito20         Mittelwert       Betriebszeit / Summe         Minimum       Gleitendes Minimum         Maximum       Gleitendes Maximum         Zeitrahmen       Ito20         Übernahme ins Tagbuch nur von       Tageszeit         Ito20       Ito20         Ito20       Ito20         Ito20 |
|                                                                                                    | Speichern 🔇 Abbrechen                                                                                                    |

Achtung : Vergessen Sie nicht, den Übergabetyp (Mittelwert, Minimum etc.) anzugeben.

Falls Sie den Übergabetyp vergessen, erscheint im Hauptfenster die Meldung :

Übergabetyp an das Tagebuch (x) ist nicht ausgewählt !

| nfo Einstellungen Daten<br>- <mark>Status</mark>                                                                                                    | 1                                                                                                    |
|----------------------------------------------------------------------------------------------------|----------------------------------------------------------------------------------------------------|
| Status                                                                                                    |                                                                                                    |
|                                                                                                    | DDE starten                                                                                                  |
| Gestoppt.                                                                                                    |                                                                                                    |
| Letzte Daten um : 21:36:02                                                                                                    | DDE stoppen                                                                                                  |
| <ul> <li>30 &gt; [DDE] DetailLog=0 (ausges</li> <li>50 &gt; DDE initialisiert.</li> <li>50 &gt; Verbindung zum Server DD</li> <li>50 &gt; 8 Werte werden übertragen</li> <li>50 &gt; 1 Werte werden gespiegelt</li> <li>50 &gt; Datenerfassung gestartet.</li> <li>50 &gt; DDE] DetailLog=0 (ausges</li> <li>40 &gt; Übergabetyp an das Tageb</li> <li>40 &gt; Übergabetyp an das Tageb</li> </ul> | schaltet).<br>IE-Server / Topic Serv<br>I.<br>schaltet).<br>uch (17) ist nicht aus<br>uch (18) ist nicht aus |

#### 6.1. Betriebszeiten übergeben

Betriebszeiten können nur für digitale Werte erfasst werden. Die Betriebsdauer für den betreffenden Tag wird im Feld <Anzahl> (siehe 7) in Stunden angezeigt. (z.B. 0,1 = 6 Minuten)

#### 6.2. Summen (Integral) übergeben

Bei der Integralmessung (Fläche unter der Kurve) wird der vorherige Messwert mit der Zeit (in Sekunden) multipliziert, die bis zum aktuellen Messwert vergangen ist und dann aufsummiert (siehe 5.5).

#### Hinweis :

Der DDE-Client verarbeitet die Daten, sobald der DDE-Server Daten sendet und berechnet die richtige Summe. In der Spalte für den Mittelwert werden allerdings nur die diskreten Werte (abhängig vom gewählten Messintervall) berücksichtigt. Auch die Grafik von CLEARVIEW zeigt nur die diskreten Daten an.

## 7. Anzeige der Messwerte

Die Messwerte werden über das Menü <Daten> <Einzelwerte> oder <Daten><Integral & gleitender Mittelwert> angezeigt.

| Zeil<br>aktı<br>Mel                     | le mit<br>uellen<br>ßwerten |          |       |            | (        | B<br>J | etriebszeiten | h           |          | In    | tegral-Summe |
|-----------------------------------------|-----------------------------|----------|-------|------------|----------|--------|---------------|-------------|----------|-------|--------------|
| 🔏 Echtze                                | aten                        |          |       |            | laun ma  |        |               |             |          |       |              |
| Zeit                                    | 02                          | REDOX    | РН    | TEMPERATOR | PUMPE    |        |               | STROMZAHLER | ABLAUF   | _     |              |
| Mittelwert                              | 0,856                       | -95,810  | 7,169 | 18,503     | 0,000    |        | 0,000         | 0,173       | 14,652   |       | 10,251       |
| Minimum                                 | 0,199                       | -247,742 | 7,038 | 18,116     | 0,000    |        | 0,000         | 0,059       | 1,000    | $\Pi$ | 0,003        |
| Maximum                                 | 1,649                       | 47,740   | 7,324 | 18,969     | 1,000    | -//    | 1,000         | 0,232       | 30,000   | 1/    | 13,919       |
| Anzahi                                  | 23                          | 23       | 23    | 23         | 0,200    | 1      | 0,150         | 23          | 23       | V     | 23           |
| Summe                                   |                             |          |       |            | <u> </u> |        |               | 3,989       | 19835,10 |       |              |
| 12:47:08                                | 0,702                       | -3,603   | 7,140 | 18,412     | 1,000    |        | 0,000         | 0,228       | 29,000   |       | 13,676       |
| 12:48:08                                | 0,199                       | -151,283 | 7,038 | 18,116     | 0,000    |        | 1,000         | 0,144       | 8,000    |       | 8,639        |
| >>>>>>>>>>>>>>>>>>>>>>>>>>>>>>>>>>>>>>> | 1,649                       | -247,742 | 7,324 | 18,969     | 1,000    |        | 0,000         | 0,232       | 22,000   |       | 13,919       |
| 12:45:08                                | 0,199                       | -48,719  | 7,038 | 18,116     | 1,000    |        | 0,000         | 0,135       | 29,000   |       | 8,099        |
| 12:46:08                                | 1,649                       | 47,740   | 7,324 | 18,969     | 0,000    |        | 1,000         | 0,141       | 16,000   |       | 8,458        |

Die aktuellen Messwerte werden durch die Pfeile in der Spalte "Zeit" gekennzeichnet. Die Spalte "Anzahl" enthält für analoge Parameter die Anzahl der gültigen Meßwerte oder für digitale Parameter die Betriebsdauer in Stunden am jeweiligen Tag.

Der Tabellenwert für die Integral-Summe (Ablauf) enthält immer einen zeitverzögerten Wert, der niedriger ist als die Anzeige im Summenfenster (siehe 5.5). :

| 📌 Summen der Messwerte |                  |          |                                    |
|------------------------|------------------|----------|------------------------------------|
| Parametername          |                  |          |                                    |
| ABLAUF [I/s]           | Summe            | 20633,24 | Summe zurücksetzen                 |
|                        | Gleit.Mittelwert | 14,89    |                                    |
|                        | Gleit. Minimum   | 14,75    | n.v. = gleit.Minimum/Maximum       |
|                        | Gleit. Maximum   | 15,09    | der Ringpuffer noch nicht voll ist |
|                        | Index            | 85       | Index = Zeiger im Ringpuffer (0n)  |
|                        |                  |          |                                    |

## 8. Verbrauchs - und Leistungsmessung

Die Verbrauchs-und Leistungsmessung ist ein typisches Beispiel für den Einsatz von gespiegelten (Pseudo) DDE-Items. Das sind Parameter, die <u>nicht direkt</u> vom DDE-Server geliefert werden.

Bei der Energieverbrauchsmessung (kWh) kommt durch die Trennung in unterschiedlich Preistarife die Zeitsteuerung zum Einsatz.

Alle Werte, die zusätzlich in einer anderen Einheit dargestellt oder im Laufe eines Tages mehrfach zurückgesetzt werden sollen, müssen gespiegelt werden

#### 8.1. Pseudo DDE-Items für die Datenerfassung erzeugen

Für die Übergabe der Leistung (berechnet aus dem kWh-Verbrauch) muss erst ein Pseudo-DDE Wert erzeugt werden.

- 1. Anzahl der Items unter *<Datenquelle>* um 1 (oder Anzahl der Pseudo-Items) erhöhen.
- 2. Programm neu starten.

| Einstellungen (Datenerfassung)          |                                             |
|-----------------------------------------|---------------------------------------------|
| Datenquelle                             | DDE                                         |
| Service DDE-Server                      | Mess-Intervall : 3 📑 Minute(n)              |
| Topic ServerSimulation                  | Puffergrösse : 8 🚔 Intervalle               |
| (Items 13 🌲                             | In Datei speichern                          |
|                                         | 💿 nach jeder Messung 🔿 wenn Puffer gefüllt  |
|                                         | Übergabe zum Tagebuch                       |
|                                         | • nach jeder Messung C wenn Puffer gefüllt  |
| Begrenzer im DDE-String     ASCII codes | Optionen                                    |
| Prefix Suffix                           | DDE-Rohdaten speichern                      |
| 13 13<br>10 10                          | Automatisch starten                         |
|                                         | Gleitender Mittelwert                       |
|                                         | Puffergrösse : 60 🌩 X Intervall : 10 🌩 Sek. |
|                                         |                                             |
|                                         |                                             |
|                                         | Speichern 🕐 Abbrechen                       |

#### 8.2. Differenzbildung und Zeitrahmen einstellen

Durch das Erhöhen der Item-Anzahl erzeugen Sie am Ende der Liste ein neues Item mit dem Namen "undefiniert", das Sie einfach umbenennen (z.B. wie hier in "Leistung").

Nun muß zuerst der Quellwert (von dem der Parameter gespiegelt wird) konfiguriert werden :

- 1. DDE-Item für Stromzähler (kWh) auswählen.
- 2. Unter *<Optionen>* Differenzen-Summe markieren.
- 3. Unter <Zeitrahmen> Initialisierung um.. markieren und Zeiten (Startzeit für Tages/Nachtarif) einstellen.
- 4. Evtl. die Intialisierung für bestimmte Tage abschalten (z.B. am Wochenende). Der Zähler wird dann nicht zu den angegebenen Zeiten zurückgesetzt, sondern läuft weiter (siehe 9)

| ZDDE-Werte von INTECH / | Aqualogic                                                                                                    |                                                                                                    |
|-------------------------|----------------------------------------------------------------------------------------------------|----------------------------------------------------------------------------------------------------|
| DDE-Werte von INTECH A  | Aqualogic  Stromverbrauch  Item ji1130  Itemnane Stromverbrauch  Spiegelung  Wert übernehmen von  Optionen  Integral-Messung Schwellwert : 0.01  Differenzen-Summe | Typ         Image: Constraint of the second second |
|                         | Summe Teiler 1,000<br>umrechnen :<br>Einheit Wh<br>Gleitender Mittelwert                                                                                           | Zettrahmen<br>Initialisierung um CZeiten eingeben<br>An Tagen<br>Um 05:00:00<br>Um 22:00:00<br>Um 1<br>Mo Di Mi Do Fr Sa So                                                                                                    |
|                         |                                                                                                    | Zurück                                                                                                    |

#### Erklärung :

Es werden die <u>Differenzen</u> der Zählerstände addiert, um den Gesamtverbrauch zu errechnen (siehe 10.3). Zu den eingestellten Zeiten wird dieser Zähler wieder auf Null gesetzt (zusätzlich zum normalen Reset um Mitternacht).

#### 8.2.1 Mehrfache Initialisierung

Für <u>gespiegelte</u> Werte können mehrfach Zwischenwerte protokolliert werden, wenn über die Schaltfläche <Tabelle> eine Liste von Zeiten eingegeben wird. Mehr als zwei Zeiten werden für ungespiegelte Items nicht berücksichtigt (siehe Kapitel 5.8)

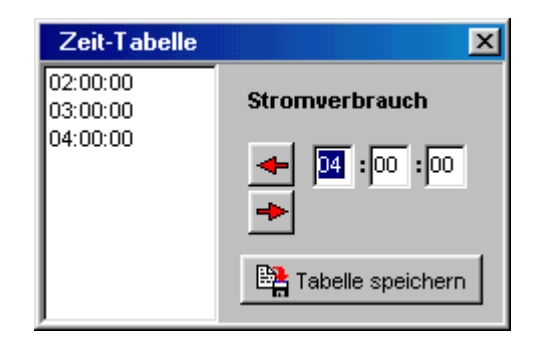

#### 8.2.2 Umrechnung der Differenzen-Summe

Für die Ausgabe von Zwischenwerten (s. Zeitrahmen) im Protokollfenster kann die Summe umgerechnet werden. Damit können z.B. g in kg oder Wh in kWh umgerechnet werden. **Hinweis** : Diese Umrechnung wird nur für gespiegelte Werte vorgenommen

#### Wichtig :

Schalten Sie nicht gleichzeitig "Integralmessung" ein. Die Integralmessung-Summe hat immer Vorrang und wird dann an "ClearView" übergeben (siehe auch 10).

#### 8.3. Spiegelung und Zeitbezug einstellen

Die mehrfache Zuordnung von DDE-Items ist nicht möglich. Wenn ein Parameter mehrfach gemessen oder verarbeitet werden muss (zB. Leistung aus Stromverbrauch, Nachtzufluss aus Gesamtzufluss), so muss das DDE-Item gespiegelt werden.

- 1. Unter *<Spiegelung*> Wert übernehmen von.. markieren und den Stromzähler als Quelle auswählen.
- 2. Unter *<Umrechnung>* Wert umrechnen markieren und *<Zeitbezug>* auf Stunde einstellen (denn es wird von kWh auf kW umgerechnet).

| ZDDE-Werte von INTECH A | qualogic                                                                                                    |                                                                                                    |
|-------------------------|----------------------------------------------------------------------------------------------------|----------------------------------------------------------------------------------------------------|
| DDE-Werte von INTECH A  | qualogic         Leistung         Item gespiegelt         Itemname Leistung         Itemname Leistung         Image: Spiegelung         Image: Wert übernehmen vor         Stromverbrauch         Image: Stromverbrauch         Image: Stromverbrauch <tr< th=""><th>Typ       Eichparameter         Steigung M       1,0000000000         Teiler D       1         Abschnitt T       0,000000000         Grenzwerte       Grafik anzeigen         Oben       10000,00         Unten       0,00         Wert umrechnen       Eitbezug         Faktor       1,000         Stunde       Stunde         Zeitrahmen       Stunde         Mo Di Mi Do Fr Sa So       ab         00:00:00       Uhr</th></tr<> | Typ       Eichparameter         Steigung M       1,0000000000         Teiler D       1         Abschnitt T       0,000000000         Grenzwerte       Grafik anzeigen         Oben       10000,00         Unten       0,00         Wert umrechnen       Eitbezug         Faktor       1,000         Stunde       Stunde         Zeitrahmen       Stunde         Mo Di Mi Do Fr Sa So       ab         00:00:00       Uhr |
| ,                       |                                                                                                    | Zurück                                                                                                    |

#### Wichtiger Hinweis :

Nur analoge Werte können gespiegelt werden. Die Eichparameter werden für gespiegelte Items nicht berücksichtigt.

#### 8.4. Deaktivieren nicht mehr benutzter DDE-Items

Wenn Spiegelung markiert wird, aber kein Quellwert ausgewählt wird, kann die DDE-Funktion abgeschaltet werden, ohne daß das Item aus der Liste entfernt wird.

Seite 19

## 9. Zeitgesteuerte Übergabe zum Tagebuch

- 1. Tagebuchplatz für "Stromverbrauch HT" (Hochtarif) auswählen.
- 2. *<DDE-Item>*,,,Stromverbrauch" zuordnen.
- 3. Unter *<Zeitrahmen>* Übernahme nur.. markieren und "fortlaufend" auswählen.
- 4. Tagebuchplatz für "Stromverbrauch NT" (Niedrigtarif) auswählen.
- 5. *<DDE-Item>* "Stromverbrauch" zuordnen.
- 6. Unter <Zeitrahmen> Übernahme nur.. markieren und "mit Datumswechsel" auswählen.
- 7. Evtl. für den HT "niemals Sa So", für NT "ganztägig Sa So" markieren.

| 🔀 Einstellungen zur Datenüberga                                                                                                    | be an das Tagebuch                                                                                                    |                                            |
|----------------------------------------------------------------------------------------------------|----------------------------------------------------------------------------------------------------|--------------------------------------------|
| Einstellungen zur Datenüberga<br>Reservierte Plätze im Tagebuch<br>PH-Min<br>pH-Max<br>Redox-Min<br>Redox-Max<br>Betrieb Pumpe<br>Sauerstoff Min.<br>Sauerstoff Max.<br>Betrieb Lüfter<br>Zulauf Min.<br>Zulauf Min.<br>Zulauf Max.<br>Stromverbrauch HT<br>Stromverbrauch NT<br>Leistung<br>Ablauf | be an das Tagebuch  Stromverbrauch NT  Tagebuch-Index : 44  DDE-ttem : Stromverbrauch ▼ i1130  Übergabe von  Mittelwert  Minimum  Gleitend  Keitrahmen  Vübernahme ins Tagbuch nur von  22:00:00  Tageszeit | zeit / Summe<br>es Minimum<br>es Maximum   |
|                                                                                                    | bis<br>04:00:00<br>Uhr<br>ganztägig<br>Mo Di Mi Do F Sa So<br>Mo Di Mi Do F Sa So<br>Mo Di Mi Do F                                                                                                    | er Tag)<br>el<br>O Fr Sa So<br>& Abbrechen |

#### Erklärung :

Die Zeit entspricht dem unter *DDE-Werte & Grafik* den Stromzähler eingestellten Intervall und kann <u>hier nicht</u> manuell verändert werden. Je nach Auswahl (fortlaufend/Datumswechsel) wird der Eintrag vertauscht (22 bis 4 Uhr).

In diesem Beispiel wird der Stromverbrauch täglich von 22:00 - 24:00 Uhr und von 00:00 - 04:00 sowie am Wochendene <u>ganztägig</u> (dann wird der DDE-Wert auch nicht initialisiert, s.8.2) an den entsprechenden Platz (Strom NT) im Tagebuch geschrieben.

## 10. Wichtige Hinweise zu den Messmethoden

#### 10.1. Integralmessung

Der Client registriert jede Änderung (nur abhängig von der Datenrate des Servers) und multipliziert den vorherigen Meßwert mit der Zeitdifferenz zum aktuellen Meßwert (siehe 5.5). Man kann damit also einen zeitbezogenen Wert (z.B. Liter/s). in eine Menge umrechnen (Bsp. Ablaufmenge in m<sup>3</sup>) oder die umgesetzte Leistung (kW) in Arbeit (kWs).

#### **10.2.** Gleitender Mittelwert

Hier werden diskrete Werte (abhängig vom ausgewählten Intervall) in einem Ringpuffer gespeichert. Der Mittelwert wird erst berechnet, wenn der Puffer gefüllt ist.

#### 10.3. Differenzbildung

Hier werden nur die Differenzen des aktuellen Meßwerts zum vorherigen Wert gespeichert. Das dient dazu, um aus Absolutwerten, die nur aufwärts laufen (z.B. Stromzählern) einen Zeitbezug herstellen zu können. Sonderfall : Wird der externe Zähler zurückgesetzt, so wird der neue Meßwert als Differenz genommen, weil er niedriger als der vorherige Wert ist.

| Beispiel : |    |    | Start d | ler Messung | ;  |    |    |    |    |
|------------|----|----|---------|-------------|----|----|----|----|----|
| Zähler     | 75 | 78 | 81      | 82          | 82 | 91 | 2  | 3  | 8  |
| Differenz  | 0  | 3  | 3       | 1           | 0  | 8  | 2  | 1  | 5  |
| Verbrauch  | 0  | 3  | 6       | 7           | 7  | 15 | 17 | 18 | 23 |

Beim Übergang von Zählerstand 91 auf 2 muß ein Reset (z.B. der SPS) stattgefunden haben. Die Ungenauigkeit hängt in diesem Fall nur davon ab, wieviel Zeit zwischen dem Zählerstand 91 und dem Reset vergangen war.

#### 10.4. Unterbrechung des Programms

Beim Beenden des Clients werden

- die Integralsummen
- gleitende Mittelwerte
- die Puffer für den gleitenden Mittelwert
- die Differenzsummen

gespeichert und beim nächsten Start wieder eingelesen und berücksichtigt.

Achtung : Die Integralsumme hat Vorrang vor der Differenzsumme. Wird für ein Item sowohl Integralmessung als auch Differenzbildung ausgewählt (was theoretisch nicht notwendig sein kann), wird nur das Integral gespeichert, nicht die Differenzsumme.

#### 10.5. Reihenfolge bei der Umrechnung der DDE-Strings in Meßwerte

- 1. Umrechnung mit den Parametern der Eichgeraden. Gilt nicht für gespiegelte Werte !
- 2. Umrechnung mit Faktor/Teiler/Zeitbezug (falls ausgewählt). Gilt nicht für die Integralmessung !
- 3. Differenzberechnung (falls ausgewählt). Gilt <u>nicht</u> für die Integralmessung !
- 4. Zeitrahmenprüfung (bei Stichzeit werden Zähler auf 0 gesetzt)
- 5. Überprüfung auf Grenzwerte und Min/Max-Berechnung

#### 10.6. Programmiertechnische Umsetzung

Aufruf über Menü : <Daten><Integral und gleitender Mittelwert>

Die DDE-Items werden per "Hot-Link" vom DDE-Server abgerufen, d.h. der DDE-Server <u>liefert</u> automatisch neue Werte für die angemeldeten Items (als String). Die Strings werden mittels einer Callback-Routine, in die <u>ereignisgesteuert</u> (Windows-Botschaft) verzweigt wird, gespeichert. Nur bei Integralbildung wird der String in der Callback-Routine sofort in einen Gleitkommawert umgewandelt und mit den Eichparametern umgerechnet. Dabei sollten nur positive Werte entstehen (Eichkonstante T>=0). Ist der <u>umgerechnete</u> Wert kleiner als der Schwellwert, wird der Wert auf Null gesetzt. Nun wird der Wert mit der Zeitdifferenz (in Sekunden) zum vorherigen Wert multipliziert und aufsummiert.

Alle DDE-Item-Strings werden <u>zeitgesteuert</u> (z.B. alle 3 Minuten) <u>bearbeitet</u> (dh. nicht mehr neu abgefragt). Dabei werden die Strings in Gleitkommawerte umgewandelt und umgerechnet (siehe 10.5).

## 11. Das Summenfenster für Integral und gleitenden Mittelwert

烤 Summen der Messwerte - 🗆 × Parametername Zulauf 1 [l/s] Zulauf 10 E/A [l/s] Summe 6996,62 Summe zurücksetzen Gleit.Mittelwert 25,02 Gleit. Minimum 24.35 n.v. = gleit.Minimum/Maximum wurde noch nicht berechnet, weil Gleit. Maximum 25,02 der Ringpuffer noch nicht voll ist Index Index = Zeiger im Ringpuffer (0..n) 15

Hier können DDE-Items, für die ein Integral berechnet wird, einzeln ausgewählt und die Summe zurückgesetzt werden (Erklärung siehe 5.5)

## 12. Wartung vom Messaufnehmern

Damit bei der Reinigung vom Sonden keine falschen Werte übernommen werden, kann für einzelne Werte die Datenübernahme gestoppt werden, ohne die Datenerfassung für alle Werte zu unterbrechen. Der letzte bzw. vorletzte Messwert wird während dieses Wartungszeitraums einfach wiederholt gespeichert.

Aufruf über Menü : <Daten><Wartung>

| Wartung                                                                                           | ×                                                                |
|---------------------------------------------------------------------------------------------------|------------------------------------------------------------------|
| 02<br>Redox<br>pH<br>Temperatur<br>Pumpe<br>Lüfter<br>Zulauf<br>Ablauf<br>Zulauf<br>Zulauf-Zähler | ✓ Wartung ist eingeschaltet                                      |
| Leistung<br>Nachtzulauf                                                                           | Min249,45 Setzen<br>Max. 49,45 Setzen                            |
|                                                                                                   | Automatisch abschalten nach<br>30 💽 Minuten<br>🗶 Alle abschalten |

Nach dem Häkchen in der Checkbox die Schaltfläche übernehmen anklicken.

Die Wartung kann manuell abgeschaltet werden oder sie wird zeitgesteuert nach max. 60 Minuten abgeschaltet.

#### 12.1. Minimum/Maximum neu setzen

Falls zu irgendeiner Zeit falsche Werte gemessen wurden, die das Minimum/Maximum beeinflusst haben, können Minimum/Maximum ebenfalls auf plausible Werte gesetzt werden.

## 13. Fortlaufende Zählerstände

Alle statistischen Werte (Summen, Min., Max., Mit.) werden beim Tageswechsel auf Null zurückgesetzt. Summen können allerdings fortlaufend gespeichert werden.

Eingesetzt wird diese Funktion bei Betriebszeitzählern und Zu/Ablaufmengen.

| Zählerstände und Protokollierung                                       |                                                                                                    |
|------------------------------------------------------------------------|----------------------------------------------------------------------------------------------------|
| O2<br>Redox<br>pH<br>Temperatur<br>Pumpe                               | Gesamtzählerstand <mark>1408,30</mark><br>Tageszählerstand <mark>389,52</mark>                                                                                                    |
| Lüfter<br>Zulauf<br>Ablauf<br>Zulauf-Zähler<br>Leistung<br>Nachtzulauf | <ul> <li>Gesamtzählerstand protokollieren</li> <li>Tagesmenge immer protokollieren</li> <li>Basisstand 1018,78</li> <li>auf 1018,78</li> <li>setzen</li> <li>Änderungen übernehmen</li> </ul> |

Der Basisstand entspricht der Summe/Laufzeit beim Tageswechsel. Durch Klick auf einen Parameter wird der Basisstand mit dem Tageszählerstand zum aktuellen Gesamtzählerstand addiert.

## 14. Messung von Betriebszeiten

Für die genaue Messung von Betriebszeiten kann auch für digitale Werte (Zustand EIN/AUS) die Integralmessung (siehe 5.5) eingeschaltet werden. Damit wird sichergestellt, dass auch kurze Ein/Ausschaltzeiten erfasst werden.

#### Hinweis :

Digitale Werte, die immer oder fast immer ein/ausgeschaltet sind, sollten <u>nicht</u> für Integralmessung konfiguriert werden. Solange der Wert immer gleich bleibt, übergibt der DDE-Server keine neuen Werte und die Integralmessung funktioniert nicht. Die Erfassung diskreter Werte (z.B. alle 3 Minuten) funktioniert dagegen.

## 14.1. Maximale Ausschaltzeiten

Über den Eintrag [MaxAusZeit\_anzeigen] in der CLEARDDE.INI kann man bei Kläranlagen mit Zulaufpumpe bestimmen, in welcher Zeit der minimale Zulauf gewesen ist.

Beispiel: [MaxAusZeit\_anzeigen] Item7=1

Zukünftig wird auch folgende Form implementiert: [Item\_7] MaxAusZeit\_anzeigen=1

## Kalibrierung der Messwerte

Um die vom DDE-Server gelieferten Werte (16-Bit, meist im Bereich 0..32767) in die korrekten Messwerte (z.B. pH 2..12) umzurechnen, werden Kalibrierungsparameter benutzt. Diese lassen sich komfortabel einstellen und überprüfen.

Min\_SPS, Max\_SPS: Der Bereich der vom Server gelieferten Rohdaten Min\_User, Max\_User: Der wirkliche Messwertbereich, der mit den Rohdaten abgebildet wird.

| 🔀 Kalibrierung |                                                                                                    |
|----------------|----------------------------------------------------------------------------------------------------|
| Parametername  | Steigung M : 0,00240000<br>Abschnitt T : 2,00<br>Min_SPS 0<br>Max_SPS 5000<br>Min_User 2<br>Min_User 14<br>Min/Max setzen<br>Kalibrierung übernehmen |

## 16. Fremdwasserberechnung

Obwohl die Fremdwasserberechnung eine Aufgabe des Betriebstagebuches CLEARGET und nicht des Online-Clients ist, wurde eine einfache Möglichkeit implementiert, das Fremdwasser täglich zu protokollieren. Das Ergebnis ist natürlich nur begrenzt aussagfähig, denn CLEARDDE kann nicht zwischen Trockenwetter und Regen unterscheiden.

Das Programm muss wissen, aus welchem Online-Parameter es den Zulauf und den minimalen Zulauf für die Berechnung nehmen soll. Dafür müssen in der CLEARDDE.INI folgende Einträge vorhanden sein: [**Fremdwasser**]

ZulaufMin\_ls\_index=x

15.

ZulaufSumme\_qbm\_index=x Zulauf\_EwInd\_ls=27,0

(kann über das Menü  $\rightarrow$  *Einstellungen* $\rightarrow$ *Initialisierung* eingegeben werden)

Die beiden Nummern x sind normalerweise identisch und bezeichnen den Online-Parameter, über den der Zulauf ermittelt wird. Die Fremdwasserberechnung wird in der täglichen Statistik aufgerufen und die Ergebnisse protokolliert.

#### 16.1. Manueller Test

Über das Menü <Daten><Fremdwasser> kommt man in den Eingabe-Dialog. CLEARDDE ruft die aktuellen Werte ab; der Anwender kann sie aber für die Berechnung überschreiben.

| Min. Zulauf ändern |  |  |  |  |
|--------------------|--|--|--|--|
| Neuer Wert [I/s] ? |  |  |  |  |
| 29.0               |  |  |  |  |
| OK Abbrechen       |  |  |  |  |

| Geschätzter Nachtzulauf (EW+Ind.) 🛛 🔀 |   |  |  |  |
|---------------------------------------|---|--|--|--|
| Neuer Wert [I/s] ?<br>[27]            |   |  |  |  |
| OK Abbrechen                          |   |  |  |  |
| Zulaufsumme ändern                    | × |  |  |  |
| Neuer Wert [m³] ?<br>[748,1           | _ |  |  |  |
| OK Abbrechen                          |   |  |  |  |

Das Ergebnis erscheint im Hauptfenster:

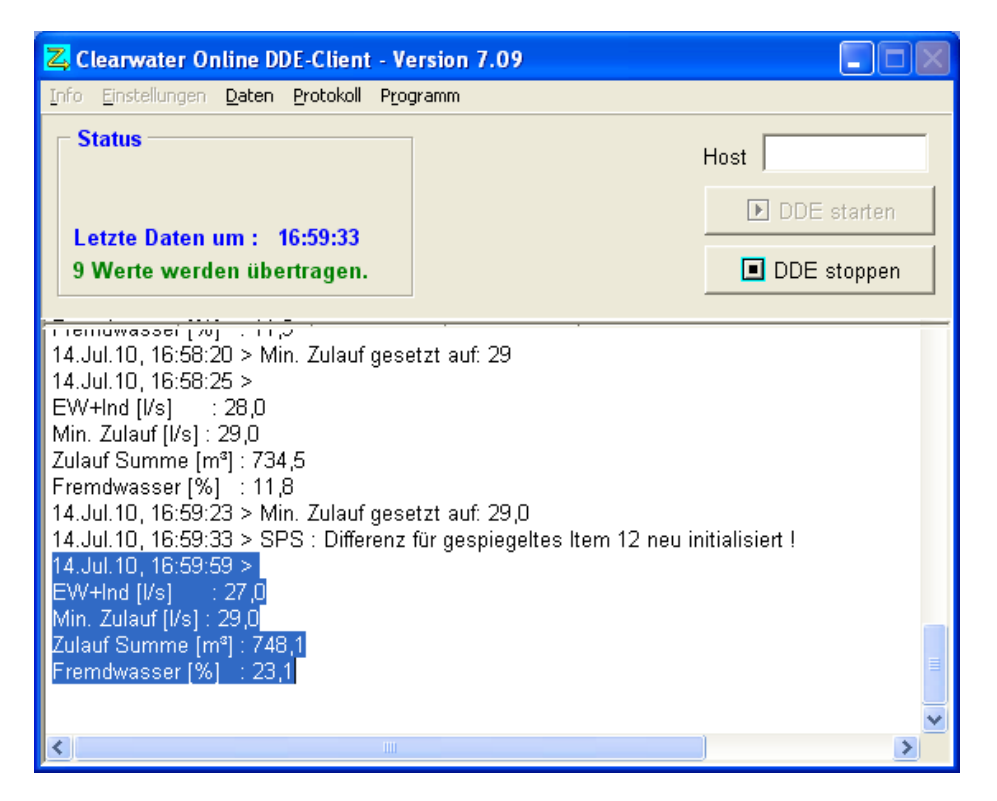

Die Ergebnisse werden auch in die Datei "Fremdwasser\_Manuell.txt" geschrieben:

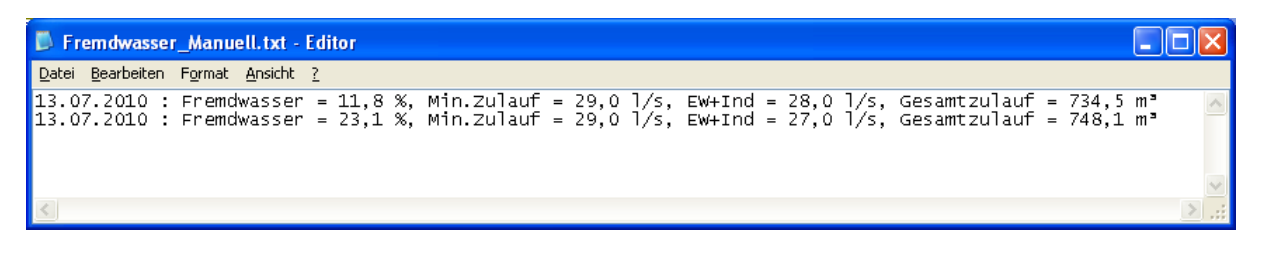

## 17. Neustart bei Abbruch der Kommunikation zum OPC-Server

Falls die Kommunikation zum OPC-Server abbricht, bemerkt das der Client, weil kein Item mehr aktualisiert wird. Ab Version 7.07 erscheint folgende Meldung:

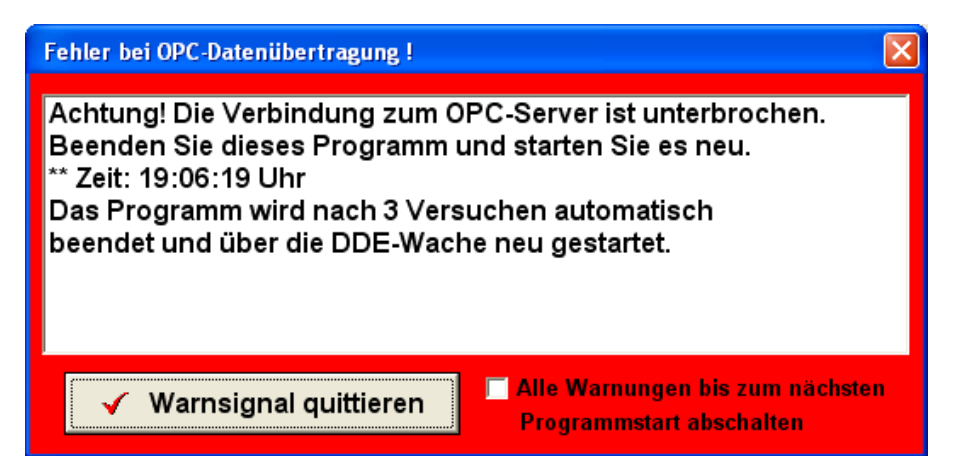

Nach 180 Sekunden wird versucht, die Kommunikation neu aufzubauen. Bricht die Verbindung allerdings dreimal ab, wird der OPC-Client beendet.

Hinweis: Die DDE-Wache muss vorhanden sein, um den Client dann neu zu starten!

| Z Clearwate                                                                                                    | er Online OPC                 | -Client - Versi        | ion 7.07             |   |      |
|----------------------------------------------------------------------------------------------------|-------------------------------|------------------------|----------------------|---|------|
| Info Einstellungen Daten Protokoll Programm                                                                                                    |                               |                        |                      |   |      |
| Status –<br>Letzte Da<br>2 Werte v                                                                                                    | ten um : 19:<br>verden übertr | 08:22<br>agen.         |                      | H | lost |
| ltem                                                                                                    | Value                         | Quality                | Timestamp            |   |      |
| i1000<br>i1100<br>gespiegelt                                                                                                    | 3668<br>27                    | Good limi<br>Good limi | 18:08:21<br>18:08:23 |   |      |
| 07. Jan. 10, 19:06:20 > M15-Puffer = 6 Werte.         07. Jan. 10, 19:06:21 > Verbunden mit OPC-Server myServ.TClearOPCServer.1 auf Host         07. Jan. 10, 19:06:21 > OPC-Gruppe verbunden         07. Jan. 10, 19:06:21 > OPC-Datenerfassung gestartet.         07. Jan. 10, 19:06:26 > OPC_tot ! Neustart der OPC-Verbindung         07. Jan. 10, 19:06:56 > Det_tot ! Neustart der OPC-Verbindung         07. Jan. 10, 19:06:56 > Det_tot-Zeit in Sekunden: 30         07. Jan. 10, 19:06:56 > Protokollausdruck eingeschaltet         07. Jan. 10, 19:06:56 > Geänderte Tageswechsel-Initialisierung um 00:15:00         07. Jan. 10, 19:06:56 > Werbunden mit OPC-Server myServ.TClearOPCServer.1 auf Host         07. Jan. 10, 19:06:56 > OPC_druppe verbunden         07. Jan. 10, 19:06:56 > OPC-Butenerfassung gestartet. |                               |                        |                      |   |      |

## 17.1. Notwendige Einstellungen in der CLEARDDE.INI

[OPC] Host= Server=myServ.TClearOPCServer.1 Nullstart=0 OPC\_tot-Sekunden=180 Wan OPC\_Close\_Count=5 An:

Wartezeit bis zum erneuten Verbindungsversuch zum OPC-Server. Anzahl der Verbindungsversuche bis zum Neustart des Programms. Dieser Wert wird vom Programm heruntergezählt und geschrieben, wenn OPC\_tot detektiert wird.

## 17.2. Überprüfung

Die Datei \$dde\_client\_tot meldet der DDE-Wache, dass der OPC-Client neu gestartet werden muss:

| 🖙 C:\_source\D5\ClearOPC_Run 📃 🗖 🔀                     |                    |                  |       |                     |                 |
|--------------------------------------------------------|--------------------|------------------|-------|---------------------|-----------------|
| Datei Bearbeiten Ansicht Eavoriten Extras ?            |                    |                  |       |                     |                 |
| 🔆 Zurück 🔹 🕥 🐇 🏂 Suchen 🞼 Ordner                       |                    |                  |       |                     |                 |
| Adresse 🗁 C:\_source\D5\ClearOPC_Run 🛛 💙 🍉 Wechseln zu |                    |                  |       |                     | 🔽 🄁 Wechseln zu |
| Ordner ×                                               | Name               | Geändert am 🔻    | Größe | Тур                 | <u>^</u>        |
| ~                                                      | 🖬 \$dde_client_tot | 07.01.2010 19:10 | 0 KB  | Datei               | =               |
|                                                        | 🖬 \$_wache         | 07.01.2010 19:10 | 0 KB  | Datei               |                 |
| -                                                      | SPIEGELDATEN.CLW   | 07.01.2010 19:10 | 3 KB  | CLW-Datei           |                 |
|                                                        | M15BUF.CLW         | 07.01.2010 19:10 | 1 KB  | CLW-Datei           |                 |
| _                                                      | DIFFBUF.CLW        | 07.01.2010 19:10 | 9 KB  | CLW-Datei           |                 |
|                                                        | 🗒 DDE-Info.TXT     | 07.01.2010 19:10 | 8 KB  | Textdokument        |                 |
|                                                        | CLEARDDE_NACHT.CLW | 07.01.2010 19:10 | 1 KB  | CLW-Datei           |                 |
|                                                        | CLEARDDE.INI       | 07.01.2010 19:10 | 2 KB  | Konfigurationseinst |                 |
|                                                        | CLEARDDE.COF       | 07.01.2010 19:10 | 1 KB  | COF-Datei           |                 |
|                                                        | 20100107.RTF       | 07.01.2010 19:10 | 1 KB  | Rich Text Format    |                 |
|                                                        | DDE_OPC_LOGALL.TXT | 07.01.2010 19:10 | 8 KB  | Textdokument        |                 |
|                                                        | CLEARDDE_LOG.TXT   | 07.01.2010 19:10 | 51 KB | Textdokument        |                 |
|                                                        | 📼 \$clean          | 07.01.2010 19:10 | 1 KB  | Datei               |                 |
| ~                                                      | 🖻 AKTDAT.CLV       | 07.01.2010 19:10 | 1 KB  | CLV-Datei           |                 |
| < ) > ¯                                                | 👼 20100107.SMP     | 07.01.2010 19:10 | 4 KB  | SMP-Datei           | ~               |
| 100 Objekte(e) (Freier Speicherplatz: 5,51 GB) 4,12 MB |                    |                  |       | B 🛛 😼 Eigener Comp  | outer           |

#### Auszug aus der Log-Datei:

| 0          | 0        |   |                                                                |
|------------|----------|---|----------------------------------------------------------------|
| 07.Jan.10, | 19:06:21 | > | OPC-Datenerfassung gestartet.                                  |
| 07.Jan.10, | 19:06:56 | > | OPC_tot ! Neustart der OPC-Verbindung                          |
| 07.Jan.10, | 19:06:56 | > | Datenerfassung beendet.                                        |
| 07.Jan.10, | 19:06:56 | > | OPC_tot-Zeit in Sekunden: 180                                  |
| 07.Jan.10, | 19:06:56 | > | Protokollausdruck eingeschaltet                                |
| 07.Jan.10, | 19:06:56 | > | Geänderte Tageswechsel-Initialisierung um 00:15:00             |
| 07.Jan.10, | 19:06:56 | > | M15-Puffer = 6 Werte.                                          |
| 07.Jan.10, | 19:06:56 | > | Verbunden mit OPC-Server myServ.TClearOPCServer.1 auf Host     |
| 07.Jan.10, | 19:06:56 | > | OPC-Gruppe verbunden                                           |
| 07.Jan.10, | 19:06:56 | > | OPC-Datenerfassung gestartet.                                  |
| 07.Jan.10, | 19:09:24 | > | OPC_tot ! Neustart der OPC-Verbindung                          |
| 07.Jan.10, | 19:09:24 | > | Datenerfassung beendet.                                        |
| 07.Jan.10, | 19:09:24 | > | OPC_tot-Zeit in Sekunden: 180                                  |
| 07.Jan.10, | 19:09:24 | > | Protokollausdruck eingeschaltet                                |
| 07.Jan.10, | 19:09:24 | > | Geänderte Tageswechsel-Initialisierung um 00:15:00             |
| 07.Jan.10, | 19:09:24 | > | M15-Puffer = 6 Werte.                                          |
| 07.Jan.10, | 19:09:25 | > | Verbunden mit OPC-Server myServ.TClearOPCServer.1 auf Host     |
| 07.Jan.10, | 19:09:25 | > | OPC-Gruppe verbunden                                           |
| 07.Jan.10, | 19:09:25 | > | OPC-Datenerfassung gestartet.                                  |
| 07.Jan.10, | 19:10:07 | > | OPC_tot ! Neustart der OPC-Verbindung                          |
| 07.Jan.10, | 19:10:07 | > | Datenerfassung beendet.                                        |
| 07.Jan.10, | 19:10:07 | > | OPC-Verbindung abgebrochen. Programm wird automatisch beendet. |

## 18. 15-Minuten Minima/Maxima

Damit kurzeitige Sprünge in den Messwerten (z.B. Messfehler) keine Auswirkungen auf die Minimum/Maximum-Berechnung haben, besteht die Möglichkeit, nur Messwerte zu berücksichtigen, die mindestens 15 Minuten (Standard) einen bestimmten Wert überschritten oder unterschritten haben. Man bildet sozusagen eine 15-Minuten langen Deckel, der die Messwerte ausschließt, die innerhalb der Deckelbreite das Niveau des Deckels nur kurzzeitig über bzw. unterschritten haben.

Für den Pufferspeicher stehen momentan nur 16 Werte pro Item zur Verfügung. Sollte das Messintervall eine Minute unterschreiten., reduziert sich die Deckelbreite nach der Formel:

Deckelbreite=Messintervall [Sek] \*15.

Die Deckelbreite lässt sich aber über den Eintrag t\_M15 individuell auf das Messintervall abstimmen.

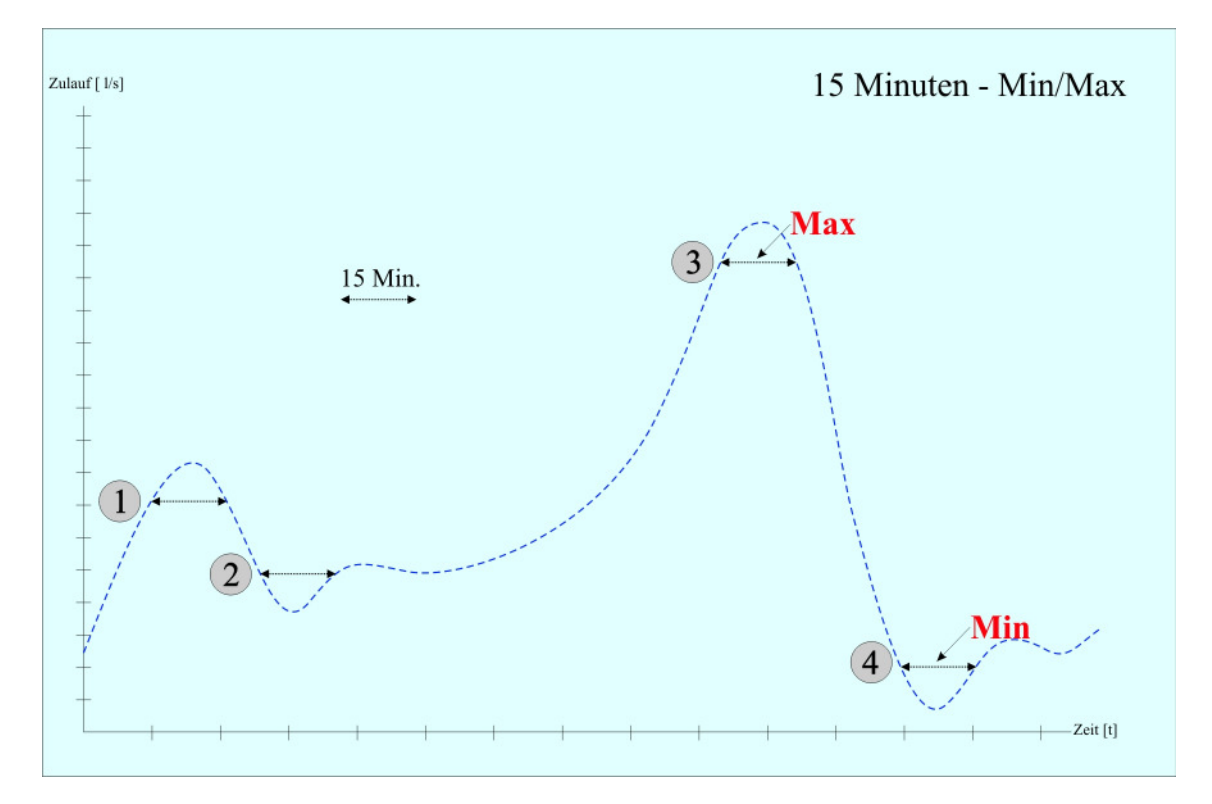

#### **Bestimmung der 15-Minuten Minima/Maxima** Punkte 1 und 2: Erstes Maximum/Minimum Punkte 3 und 4: Aktuelles Maximum/Minimum

Beispiel für Einstellung in der CLEARDDE.INI:

[DDE] **t\_M15=**15

Deckelbreite in Minuten

[Item\_1] Name=O2 **M15\_berechnen=**1 [Item\_2] Name=Zulauf **M15\_berechnen=**0

1= Nur Minima/Maxima berücksichtigen, die mindestens  $t_M15$  Minuten vorhanden waren

0= Alle Werte für die Berechnung der Minima/Maxima berücksichtigen

## 19. Umrechnung vom Messwerten über Tabellen

Ab Version 7.06 bietet sich die Möglichkeit, Messwerte über eine Umrechnungstabelle zu berechnen. Zwischenwerte werden interpoliert. So kann man zum Beispiel Überlauf-Höhenstände (cm) in Zulaufwerte (l/s) umrechnen (diese Funktion ist normalerweise nicht linear).

Beispiel für Einstellung in der CLEARDDE.INI:

[Item\_7] Name=Zulauf **Tabelle\_benutzen**=1

[**Tabelle\_1**] Name=Tabelle\_Zulauf.txt Anzahl=10

Weiteres siehe auch 20.1.3

#### Hinweis:

Diese Funktion ist momentan (Version 7.12) nur für Items möglich, für die Integralberechnung aktiviert ist.

#### Wichtige Dateien 20.

| CLEARDDE.INI :     | Enthält alle DDE-Einstellungen.                                        |
|--------------------|------------------------------------------------------------------------|
| CLEARDDE_VAR.INI : | Fortlaufende Zählerstände                                              |
| EICH.INI :         | Eichparameter für die Umrechnung von DDE-Rohdaten vom Server.          |
| VAR.INI :          | Alternativ für Eichparameter, einfachere Konfiguration.                |
| JJJJMMTT.DAT :     | Enthält die Daten des betreffenden Tages (aktuelle Konfiguration).     |
| JJJJMMTT.AQH :     | Enthält die aktuelle Konfiguration des betreffenden Tages in Textform. |
| JJJJMMTT_1.DAT :   | Enthält die Daten eines betreffenden Tages (alte Konfiguration)        |
| JJJJMMTT_1.AQH :   | Enthält eine alte Konfiguration eines betreffenden Tages in Textform.  |
| JJJJMMTT.SMP :     | Wird von der Echtzeit-Grafikanzeige gelesen und dann gelöscht.         |
| JJJJMMTT.CLI :     | Wird vom Betriebstagebuch gelesen und dann gelöscht.                   |
| CLEARDDE.LOG :     | Logbuch                                                                |
| CLEARDDE.COF :     | Konfiguration in binärer Form. Momentan noch nicht benutzt.            |
| BINDUNG.CLW :      | Bindung der DDE-Parameter an die Speicherplätze im Tagebuch (siehe 6). |
| GLEITBUF.CLW :     | Ringpuffer für gleitende Mittelwerte.                                  |
| DIFFBUF.CLW :      | Speicher für die Differenzberechnung.                                  |
| AKTDAT.CLV :       | Statistische Daten für die Echtzeit-Grafikanzeige.                     |
| SPIEGELDATEN.CLV : | Speicher für gespiegelte Werte.                                        |

## 20.1. Die Datei CLEARDDE.INI

### 20.1.1 Standardeinträge

Folgende Einträge können über das Menü < Einstellungen >< Datenerfassung > geändert werden :

| Save=1/0                   | 1=Speicherung in Datei JJJJMMTT.DAT nach jedem Sample                                              |
|----------------------------|----------------------------------------------------------------------------------------------------|
|                            | 0=Speicherung erst, wenn Puffer voll                                                               |
| [DDE]                      |                                                                                                    |
| AutoStart=0/1              | 1=Automatischer Start des DDE-Transfers                                                            |
| Intervall=n                | Intervall                                                                                          |
| Einheit=0/1                | 0=Sekunden, 1=Minuten                                                                              |
| Puffer=8                   | DDE-Puffergröße                                                                                    |
| Server=Arcnet              |                                                                                                    |
| Topic=64                   |                                                                                                    |
| RohdatenSpeichern=0/1      | Sichern der Rohdaten in der Datei LOGFILE.TXT                                                      |
| Itemcount=n                | Anzahl der DDE-Items                                                                               |
| DetailLog=0/1              | Für Diagnosezwecke                                                                                 |
| CustomIni=1                | Tageswechsel nict um 0 Uhr Mitternacht                                                             |
| CustomTime=08:00:00        | sondern um                                                                                         |
| CustomNewDay=0             | wird intern vom Programm gesetzt/gelöscht                                                          |
| AktuTag=22.01.2004         |                                                                                                    |
| GleitdatenSpeichern=0      |                                                                                                    |
| IntegralSpeichern=0        |                                                                                                    |
| DebugLog=0                 |                                                                                                    |
| FirstRun=0                 |                                                                                                    |
| MaxRTF=100000              | Max. Größe der Protokoll-Datei, sonst wird sie als fehlerhaft verworfen                            |
| Skalierung=0               |                                                                                                    |
| varini-Skalierung=1        | Eichparameter über VAR.INI lesen, sonst EICH.INI                                                   |
| Check_tot=1                | Uberwachung per DDE-WACHE                                                                          |
| Drucker=1                  |                                                                                                    |
| Druckername=HP LaserJet 5L | Windows DDE CLEANEVE                                                                               |
| Sicherung=F: \DDE_SICH\    | wird von DDE_CLEAN.EXE zur automatischen Sicherung (Z.B. auf USB-Stick) benutzt                    |
| ProtoFontsize=8            |                                                                                                    |
| [Tagabuch]                 |                                                                                                    |
| Save=0/1                   | 0-Speicherung erst wenn Puffer voll                                                                |
| 5476-0/1                   | 1-Übergabe zum Tagebuch nach iedem neuen Messwert                                                  |
| [ClearView]                | 1-000 Sube Sum Tugeoden nach jedem neuen messwert                                                  |
| Textrand=0                 | 100 = 1 cm, verschiebt die Ausgabe der statistischen Werte nach rechts (bei langen Parameternamen) |
|                            |                                                                                                    |

## Folgende Einträge können über das Menü < Einstellungen >< DDE-Werte und Grafik > geändert werden :

| EICH.INI |
|----------|
| EICH.INI |
| EICH.INI |
|          |
|          |
|          |
|          |
|          |
|          |
|          |
|          |
|          |
|          |
|          |
|          |
|          |
|          |
|          |
|          |
|          |
|          |
|          |
|          |
|          |
|          |
|          |

#### 20.1.2 Neue Einträge für erweiterte Funktionen

| [Item_1]                   | existiert für alle Items (Item_1 Item_x)                                                      |
|----------------------------|-----------------------------------------------------------------------------------------------|
| Name=O2                    |                                                                                               |
| Symbol=i1000               |                                                                                               |
| Einheit=mg/l               |                                                                                               |
| Gespiegelt=0               |                                                                                               |
| Grafikanzeige=1            |                                                                                               |
| Grafiktyp=1                |                                                                                               |
| Grafikreferenz=0           |                                                                                               |
| Grafikeinheit=mg/l         |                                                                                               |
| ClearView_Summeneinheit=mg | ı/l                                                                                           |
| ClearView_Summenteiler=1   |                                                                                               |
| Warnung_im Protokoll=0     |                                                                                               |
| Obere_Warngrenze=0         |                                                                                               |
| Untere_Warngrenze=0        |                                                                                               |
| Obere_Grenze=100           |                                                                                               |
| Untere_Grenze=0            |                                                                                               |
| Umrechnung=0               |                                                                                               |
| Gleitendes_Mittel=0        |                                                                                               |
| Differenzsummme_bilden=0   |                                                                                               |
| Integral_berechnen=0       |                                                                                               |
| Integral_Zeitbezug=1       |                                                                                               |
| Summeneinheit=mg/l         |                                                                                               |
| Summenteiler=1             |                                                                                               |
| Zeitrahmen=0               |                                                                                               |
| Tagesauswahl=127           |                                                                                               |
| MaxAusZeit_anzeigen=0      | 0/1 Max. Auszeit, für digitale Werte (ein/aus)                                                |
| Ganglinie=0                |                                                                                               |
| M15_berechnen=1            | 0/1= Nur Minima/Maxima berücksichtigen, die mindestens 15 Minuten vorhanden waren             |
| MinForUser=0               | Die Kalibrierungsparameter                                                                    |
| MaxForUser=15              |                                                                                               |
| MinForSPS=0                |                                                                                               |
| MaxForSPS=32767            |                                                                                               |
| Tabelle_benutzen=0         | Mit 1 oder 2 aktiviert man die Umrechnung/Interpolation von Messwerten über Tabellen (max. 2) |

#### 20.1.3 Tabellenberechnung

Die gemessenen Werte werden noch über eine Tabelle umgerechnet. Zwischenwerte werden interpoliert. Auf diese Weise können auch nicht-lineare Verläufe (Bsp. Überlaufmenge aus Überlaufhöhe) direkt angezeigt werden (siehe auch 19)

[Tabelle\_1]

Name=Tabelle\_Zulauf.txt Anzahl=10 Bsp. Inhalt von Tabelle\_Zulauf.txt: 0,015 10 0,085 20 30 0,231 40 0,47 50 0,816 60 1,28 70 1,873 80 2,605 3,485 90 100 4,52 110 5,72 120 7,092 130 8,642 140 10,378

#### 20.1.4 Fremdwasserberechnung

| [Fremdwasser]           |                                                      |
|-------------------------|------------------------------------------------------|
| ZulaufMin_ls_index=x    | x=das Item, über den der Zulauf gemessen wird        |
| ZulaufSumme_qbm_index=x |                                                      |
| Zulauf_EwInd_ls=27,0    | Geschätzter Wert für Nachtzulauf Einwohner+Industrie |

(siehe auch 16)